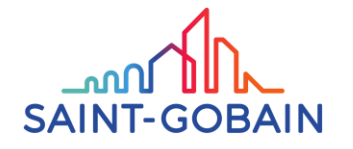

## **Cupplier Portal**: How to set-up your password

## **Open** your invitation mail Click on **Register Now** in the email

**Invitation** mail

**Register Now** 

CASE 1: The Link has not expired

Set-up your password

Enter new password\*

Repeat new password\*

**Connect** to Supplier Portal

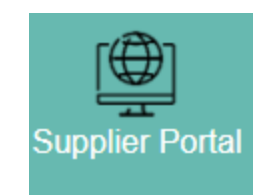

**CASE 2:** The link has expired **Connect** to reactivation page : click here SAINT-GOBAI HOME OUR POLICY ~ CONTACT US @ ENGLISH ~ LOGIN hould receive an email with a new activation link f you have already activated the account and registered your password, please click on LOGIN in the top right corner of this page

Enter your mail address and click on SEND

🗸 Send

A new invitation mail has been sent to you

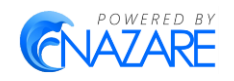